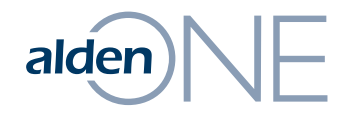

### Release Notes 18.2.1

Walkthrough of Improvements and Bug Fixes

### alden NE New Scrolling on Conversations

| alden all v                                                                      |                                  |                                                                                                    | Q         | (2)                       | CTL Contact      | nelp logout |
|----------------------------------------------------------------------------------|----------------------------------|----------------------------------------------------------------------------------------------------|-----------|---------------------------|------------------|-------------|
| A hory ↓ 194607 × Telecom Survey ×                                               | Ð                                |                                                                                                    |           |                           | ••• view all tal | os 🗸        |
| Status:         Status Expires On:           Survey O         5/12/2018, 7:04 PM | Assigned To:<br>frontier_enginee | ring@ftr.com                                                                                                    |           |                           | export print r   | emind help  |
| 🚺 Header 😽 Assets 🛛 4 🗹 Notes                                                    | 3 🖹 Documents                    | 0 🗂 Photos 0 🔠 Contacts & Companies 6,                                                                                                    | /3 🔍 Rela | ated Conversations 1      | 🖉 Detailed His   | tory        |
| Telecom Survey                                                                   |                                  |                                                                                                    |           | ₽                         |                  |             |
| Initiated By                                                                     | 8                                | Title                                                                                                    | *         | State                     |                  | *           |
| karin.olinger@aldensys.com                                                       |                                  | this is a test for a split                                                                                                    |           | ст                        |                  | \$          |
| Created On                                                                       | <b>a</b>                         | Description                                                                                                    |           | Location                  |                  |             |
| 12/1/2016, 6:21 PM                                                               |                                  | Created from [Eversource Permit to Attach Request] (127495)<br>this is a test for a split<br>Child of Notify(127493)<br>description prior to split |           | East Lyme                 |                  |             |
| Application Details                                                              |                                  |                                                                                                    |           |                           |                  |             |
| Permitting Company                                                               | 8                                | Area Work Center                                                                                                    |           | Applicant Job Number      |                  |             |
| COMCAST - CT                                                                     |                                  |                                                                                                    | \$        |                           |                  |             |
| Engineering                                                                      |                                  |                                                                                                    |           |                           |                  |             |
| TELCO Survey Due Date                                                            | â                                | TELCO Designer                                                                                                    | *         | TELCO Billable Work Order |                  | *           |
| 01/15/2017                                                                       |                                  |                                                                                                    |           |                           |                  |             |
| TELCO Non Billable Work Order                                                    | *                                | Joint Owner Permit                                                                                                    | *         | TELCO Company             |                  |             |
|                                                                                  |                                  |                                                                                                    |           | FRONTIER (AT&T - CT)      |                  | \$          |
|                                                                                  |                                  |                                                                                                    |           |                           |                  |             |
|                                                                                  |                                  |                                                                                                    |           |                           |                  |             |

- Now on a conversation, only the current area in the conversation is visible, in this case, Header.
- 2 You can still scroll through using your mouse wheel, or you can use the tabs here to navigate through the conversation. This change was made so that we could bring the Assets area into the conversation and have it still occupy the whole screen for easier searching.

### alden NE Assets on Conversations

| home                   | To Pa                               | × 🕀                                 |                               |                          |                   |                                 | • view all tabs |
|------------------------|-------------------------------------|-------------------------------------|-------------------------------|--------------------------|-------------------|---------------------------------|-----------------|
| tatus:<br>Billable Mal | ce-Ready Review                     | Expires On: Assi<br>mar             | gned To:<br>anderan@yahoo.com | l want to v              | ſ                 |                                 |                 |
| 🌔 Header               | 😭 Assets 1 🗹 No                     | ites 10 🖹 Docume                    | nts 0 🖸 Photos                | 0 🔠 Contacts & Companies | 3/2 Related Conve | ersations 2 🛛 History           | 💐 Detailed His  |
| ssets 3                |                                     |                                     |                               |                          |                   |                                 |                 |
|                        |                                     |                                     |                               |                          |                   | take action $\checkmark$ select | view type:      |
| poles (1               | )                                   |                                     |                               |                          |                   |                                 |                 |
| expand top             | o 10 😚 select items 🗸 🖿             | nide poles                          |                               |                          |                   | 🔊 sho                           | w/hide columns  |
|                        | <b>T</b>                            | k                                   | T                             | Ŧ                        | Ŧ                 | <b>T</b>                        | Ŧ               |
|                        | owner name                          | owner confirmed                     | custodian                     | work type                | pole tag          | reason for repla                | ce pole to      |
| +                      | CONNECTICUT<br>LIGHT&POWER/FRONTIER | 100% Power Owned                    | CONNECTICUT<br>LIGHT&POWER    |                          |                   |                                 | 6               |
| $\sim$ billable        | (2) 🔗 add billable                  |                                     |                               |                          |                   |                                 |                 |
| <b>*</b>               | select items 🗸 hide billable        |                                     |                               |                          |                   | 🔊 sho                           | w/hide columns  |
|                        | Ŧ                                   |                                     | Ŧ                             | Ŧ                        | Ŧ                 | Ŧ                               | Ŧ               |
|                        | description                         | payable to                          | payer                         | fixed fee                | unit price        | quantity                        | t               |
|                        | Make-Ready Billable Work            | CONNECTICUT<br>LIGHT&POWER          | COMCAST - CT                  | 500                      |                   |                                 | 5               |
|                        | Make-Ready Billable Work            | FRONTIER (AT&T - CT)                | COMCAST - CT                  | 0                        |                   |                                 |                 |
|                        | Make-Ready Billable Work            | LIGHT&POWER<br>FRONTIER (AT&T - CT) | COMCAST - CT                  | 0                        |                   |                                 |                 |

- In previous versions of Alden One, users needed to open the assets in a separate tab to view and add assets to a conversation. With this release, Alden One now offers users the ability to add and edit assets from within the conversation. Click the "Assets" tab here.
- 2 Here you can see the assets on the conversation in a grid view.
- 3 To view assets on a map, click the "Map" button here.

### alden NE Assets on Conversations

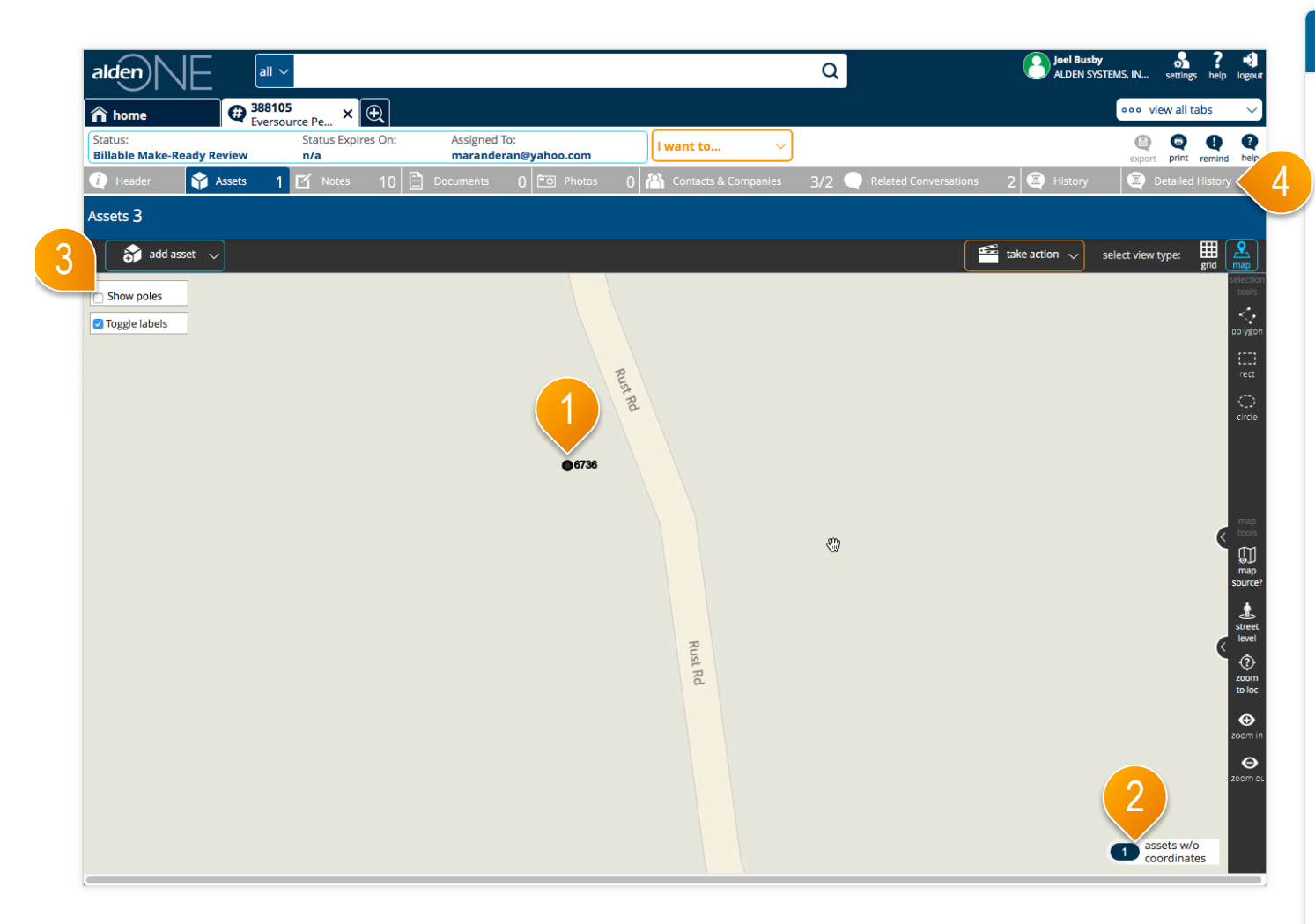

- The assets on the conversation are represented by black dots.
- 2 View assets that are not map-able by clicking here.
- ③ To show poles that are not on the conversation (for easily adding additional assets to this conversation), click here.
- ④ To navigate to another section of the conversation from map view, click on any of the tabs here.

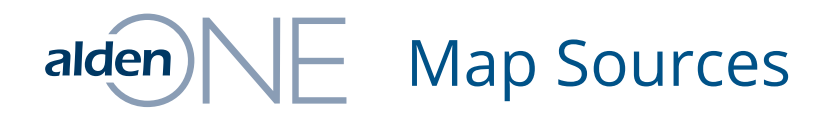

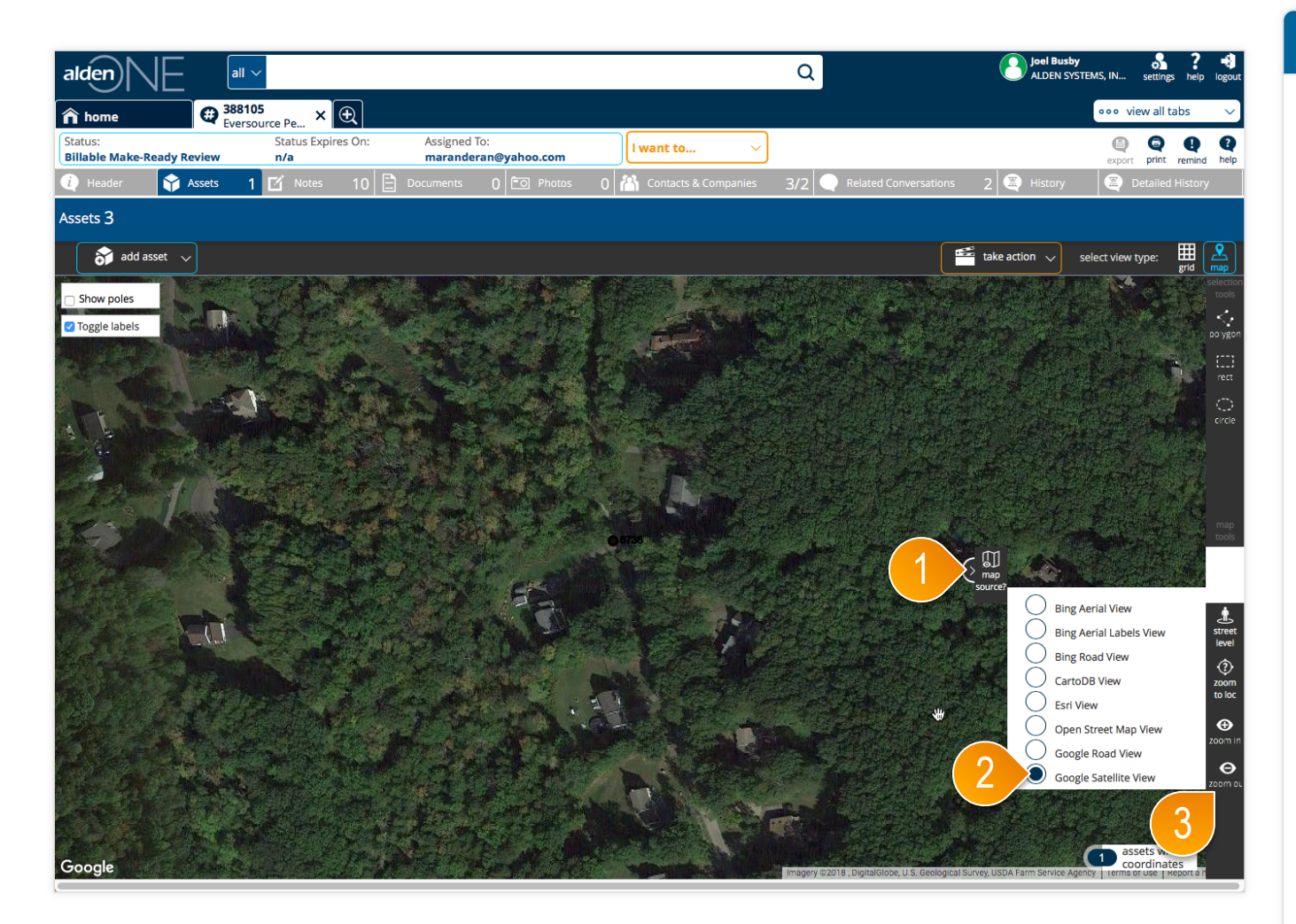

- From any map within Alden One, whether on a conversation or as a search, you can now change the source of the map by clicking "Map Source" here.
- 2 Change the map source by selecting any of the listed map sources. For example, to view a pole from satellite view, click here.
- Use your mouse wheel to zoom in or use the "Zoom In" and "Zoom Out" buttons here.

# alden NE Create a Child Conversation on a Conversation

| Assets 2  Notes 6  Documents 0  Photos 0  Contacts & Companies 4/3  Related Conversations          Assets 2         v poles (2)         add poles         expand top 10         select items ∨ hide poles         y restarting         y restarting | 3 E History<br>take action V see<br>2 items selected<br>edit asset(s) | Detailed H lect view type: | istory      |
|----------------------------------------------------------------------------------------------------|-----------------------------------------------------------------------|----------------------------|-------------|
| sets 2                                                                                                    | take action V set<br>2 items selected<br>edit asset(s)                | lect view type:            | <b>grid</b> |
| r poles (2)                                                                                                    | take action $\checkmark$ sel<br>2 items selected<br>edit asset(s)     | lect view type:            | grid        |
| P poles (2)  add poles       xpand top 10  select items ∨ hide poles       Y       Y   <                                                                                                    | 2 items selected<br>edit asset(s)                                     |                            |             |
| xpand top 10 select items ~ hide poles                                                                                                    | edit asset(s)                                                         |                            |             |
|                                                                                                    |                                                                       | ow/hide colur              | nns         |
|                                                                                                    | remove asset(s)                                                       | <b>_</b>                   |             |
| owner name owner commed custodian work type pole tag att                                                                                                    | add proposed<br>tachment to asset(s)                                  | ace pole                   | telco       |
| CONNECTICUT CONNECTICUT<br>LIGHT&POWER/FRONTIER LIGHT&POWER                                                                                                    | d pole attachment to<br>asset(s)                                      | Ĵ                          | 1557        |
| FRONTIER (AT&T - CT)     100% Telco Owned     FRONTIER (AT&T - CT)     REPLACE                                                                                                    | show poles in jrm                                                     |                            | 2405        |
| billable (0) 👔 add billable                                                                                                    | create a child<br>conversation                                        |                            |             |
| T T T T                                                                                                    | clear selection                                                       | ) 🔻                        |             |
| description payable to payer fixed fee unit price                                                                                                    | quantity                                                              |                            | tota        |

- 1 Click on the Assets tab on your conversation.
- 2 Select the assets with which you would like to create a child conversation.
- 3 Click on "Create a Child Conversation" from the menu under the "Take Action" button.

## alden NE Create a Child Conversation on a Conversation

| alden N F arv                                                                                                    | Q 3                                                                                                    | LP Admin Sa ? 🖨 📢<br>DNNECTICUT LIGHT settings help feedback locout | page walkthrough                                                                                                    |
|----------------------------------------------------------------------------------------------------|----------------------------------------------------------------------------------------------------|---------------------------------------------------------------------|----------------------------------------------------------------------------------------------------|
| A home     A home     A | create a new conversation   conversation type   Billing Request   Billing Request Example   Created as a child of conversation #1252333;   State *   Created as a child of conversation #252333; | ooo viewall tabs                                                    | <ol> <li>Follow the prompts and<br/>complete the required<br/>fields. Select your<br/>conversation type, then<br/>give it a title.</li> <li>Click "Create" to create the<br/>conversation.</li> </ol> |
|                                                                                                    |                                                                                                    |                                                                     |                                                                                                    |

### alden NE Create a Child Conversation on a Conversation

|                                               | Q                                                                                                    | CLP Admin S ? 😝 📢<br>CONNECTICUT LIGHT settings help feedback logout |
|-----------------------------------------------|----------------------------------------------------------------------------------------------------|----------------------------------------------------------------------|
| home 1252333 eversource Pe X en new convers X |                                                                                                    | ♥♥♥ view all tabs ✓                                                  |
|                                               | create a new conversation         Conversation was successfully created.         The conversation number for this conversation is: 1721829 |                                                                      |
|                                               | go to conversation                                                                                                    |                                                                      |
|                                               |                                                                                                    |                                                                      |
|                                               |                                                                                                    |                                                                      |

#### page walkthrough

 Once created, you can click "Go to conversation" to open the conversation.

# alden NE Child Conversations

| alden                 | )NE 💵                                   |                           |                                      |                        | Q                           | Joel Busby<br>ALDEN SYSTEMS, IN                         | settings help    |
|-----------------------|-----------------------------------------|---------------------------|--------------------------------------|------------------------|-----------------------------|---------------------------------------------------------|------------------|
| home                  | <b>388105</b><br>Eversour               | <sub>ce Pe</sub> × 🕀      |                                      |                        |                             |                                                         | ew all tabs      |
| itatus:<br>Billable M | lake-Ready Review                       | Status Expires On:<br>n/a | Assigned To:<br>maranderan@yahoo.com | I want to V            |                             | export                                                  | print remind     |
| Heade                 | er 😚 Assets 1                           | 🗹 Notes 10 🖹              | Documents 0 🖸 Photos 0               | 🐴 Contacts & Companies | 3/2 Related Conversations   | 2 🖉 History                                             | Detailed History |
| elated C              | Conversations 2                         |                           |                                      |                        |                             |                                                         |                  |
| Parel<br>There is     | nt<br>no parent conversation for<br>ren | this conversation         |                                      |                        |                             | 4 change status/as<br>conversation(s<br>clear selection | sign<br>s)       |
|                       | Conversation Number                     | ls Closed                 | Conversation Type                    | State                  | Assigned To                 | Conversation Title                                      | ion <u> </u>     |
|                       | <u>764787</u>                           | <b>v</b>                  | Power Survey                         | Complete               | kolinger@aldensys.com       | test                                                    |                  |
|                       | <u>764788</u>                           | 4                         | Telecom Survey                       | Complete               | frontier_engineering@ftr.co | on test                                                 |                  |
|                       | 5                                       |                           |                                      |                        |                             |                                                         |                  |
|                       |                                         |                           |                                      |                        |                             |                                                         |                  |
|                       |                                         |                           |                                      |                        |                             |                                                         |                  |
|                       |                                         |                           |                                      |                        |                             |                                                         |                  |

- View the Related Conversations of your conversation by clicking on the Related Conversations tab.
- 2 View information about the related conversations here.
- 3 Select related conversations here.
- ④ Once selected, you can now change the assignment or status of multiple conversations at once from the "Take Action" menu here.
- Open a related conversation by clicking on the conversation number hyperlink.

### alden User Stories Completed This Release

|   | User Story                                                                                                    |
|---|----------------------------------------------------------------------------------------------------|
|   | Alden One (related conversations): As a user, the icon showing that a related conversation is still 'active' (not in its final state) is confusing                                |
| ľ | UseResponse - Add Action Link for Feedback                                                                                                    |
| I | Alden One (error messages) - As a user, I don't want error messages to close automatically so that I have time to read them                                                       |
|   | Alden One (map) - Lower cluster sensitivity for map                                                                                                    |
|   | Alden One - Map Persist (or Default) "Label" and "Search as I move" Settings                                                                                                    |
|   | Alden One (timer events): Need to address the exception errors that are generating when a timer expires                                                                           |
|   | Alden One Search - When opening a "New" search tab, do not execute the search until I select "Apply"                                                                              |
| l | Alden One (create child) - As a user, I should be able to manually create a child conversations for conversation types that can ONLY be a child conversation                      |
|   | Alden One Map - Verify a street level view exists for a location prior to opening street level                                                                                    |
|   | Alden One Assets Tab - Improve performance when switching between show/hide parents                                                                                               |
|   | As a search user, I need to be able to click on an asset that is underneath another asset without selecting the asset on top                                                      |
| l | Alden One (create child) - Create Child Conversation from selected Assets                                                                                                    |
| I | Alden One Map - Add Street View option to the map                                                                                                    |
| l | Alden One - Map Keyword Search - Execute search after searching for what is deemed an address                                                                                     |
| I | Alden One - Map Location - If keyword search looks like an address, treat it like a Zoom to location                                                                              |
|   | Alden One - Print - Reformat Conversation Print view                                                                                                    |
|   | Alden One (Conversation Reminder) - As a user, when looking at my notes on a conversation, I want to know which note(s) were sent as a reminder                                   |
| l | Alden One (Related Conversations): As a user, I should be able to see all related conversations on an open conversation even if I don't have permission to open that conversation |
|   | As a user, I want to be able to see help text for the current status of an open conversation                                                                                      |
| ļ | As a user, I want to see the conversation type help page for this conversation type                                                                                               |
| l | Alden One (search) panel - Better utilize real estate on facet panel                                                                                                    |
| ļ | As a user looking at a conversation, I want to be able to access a menu that helps me understand all of the activities I can perform on this conversation                         |
|   | Modify map on conversation print to show individual asset points instead of the conversation location                                                                             |
| ļ | As a user, I want my columns displayed, order of columns, and column width to be retained when logging out and back in for search results, home screen and assets page grids      |
|   | Alden One AM (View a Pole): As a user, I want to be able to view Conversation History on an open Pole                                                                             |
| l | As a user, I want to be able to show or hide specific columns in grids                                                                                                    |
| ļ | As a user, I want to be able to change the order of columns in grids.                                                                                                    |
| l | As a user, I want to be able to set the column width of each column in grids                                                                                                    |
| ļ | Alden One - (Assets Tab) Allow user to filter to limit top-level assets by specified attribute value (Show/Hide Children)                                                         |
| ļ | Alden One (Zoom to Location) - Place a marker at the zoomed location                                                                                                    |
| ļ | Alden One AM - As a Customer, I would like to see all asset attributes in the order and group that I prefer so that I may be able to easily organize and visualize related fields |
| Į | As a user, I want to be able to add/delete/edit/view Documents, photos and notes on an open Pole                                                                                  |
| ļ | As a search user, the visualizer should default to map or grid based on the particular context of my search, so that I can work with assets in the most efficient way             |
| l | Add the ability to sort to the grid on the home page                                                                                                    |
| ļ | Allow user to use asset color-picker on mobile                                                                                                    |
| l | As a user, I want a more obvious "not equals" icon for refining filters                                                                                                    |
|   | As a user, when I select a filter, I need to see whether I selected "equals" or "not equals" in the breadcrumb                                                                    |
|   | Show poles on map with colors based on owner name                                                                                                    |
|   | As a user, I want to see labels for the assets on the map with an option to turn them off                                                                                         |
|   | Persist map location across navigations                                                                                                    |
|   | Alden One (Legacy) - Admin of Roles - Add Users to Role                                                                                                    |
| 1 | Alden One (Legacy) - Admin of Roles - Remove Lisers from Role                                                                                                    |